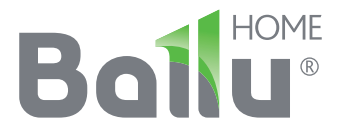

# Инструкция по настройке приложения Wi-Fi

Инверторная сплит-система i GREEN PRO DC Inverter

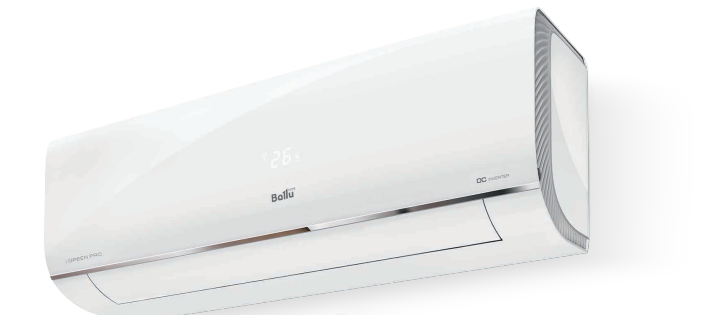

BSAGI/in-09 (12, 18, 24) HN1\_17Y BSAGI/out-09 (12, 18, 24) HN1\_17Y

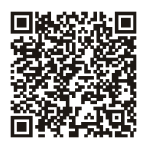

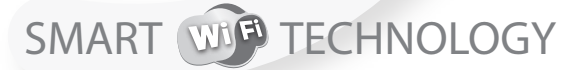

Управление климатом из любой точки мира

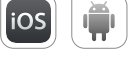

Перед началом эксплуатации прибора внимательно изучите данное руководство и храните его в доступном месте.

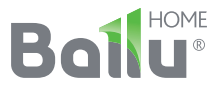

### Содержание

- 2 Содержание
- 3 Составные части интеллектуальных бытовых приборов
- **4** Установка Wi-Fi модуля
- 5 Требования к конфигурации смартфона
- 6 Важные примечания при использовании приложения
- 7 Процесс настройки бытового прибора с помощью телефона (операционная система Android)
- **9** Процесс настройки бытового прибора с помощью телефона (операционная система IOS)
- 11 Процесс отключения бытового прибора с помощью телефона (операционная система IOS)
- 13 Вопросы по работе с приложением

Уважаемый пользователь, данная инструкция является руководством по использованию мобильного телефона в дистанционном управлении умной домашней техникой. Для правильной эксплуатации, пожалуйста, внимательно прочитайте инструкцию перед использованием и сохраните ее после прочтения.

### 1. Составные части интеллектуальных бытовых приборов

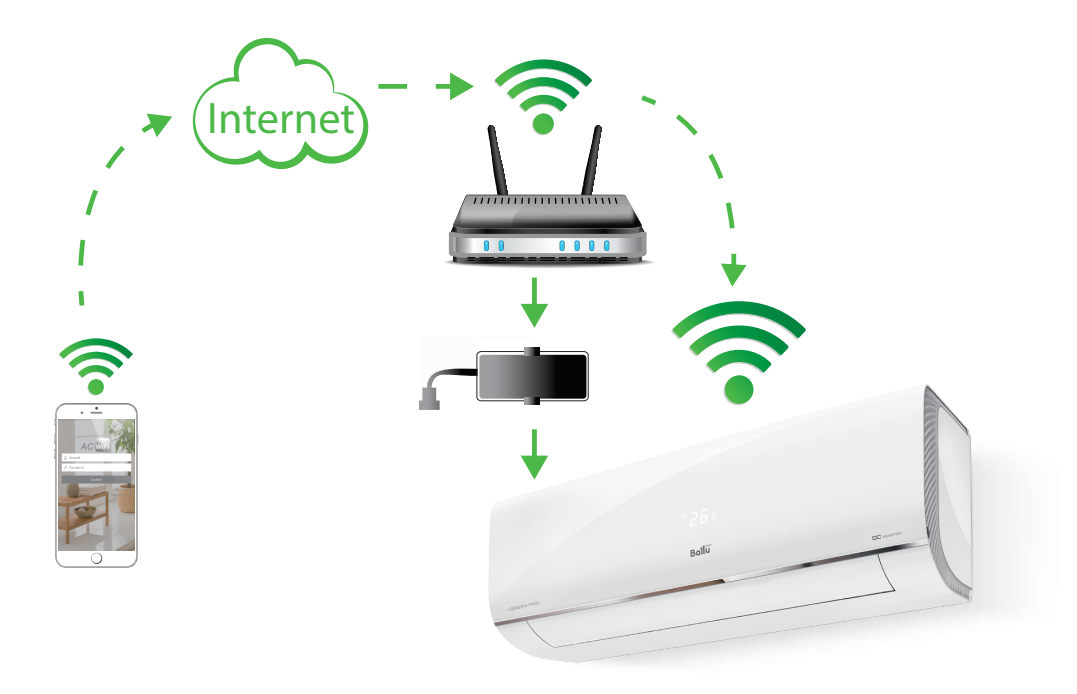

Пользователь устанавливает на телефон приложение, через которое в дальнейшем отправляет команды на Wi-Fi модуль. Wi-Fi модуль транслирует эти команды на бытовую технику, затем бытовая техника посылает обратный сигнал о выполнении команды, таким образом, достигается контроль и управление бытовой техникой.

#### 4 Установка Wi-Fi модуля

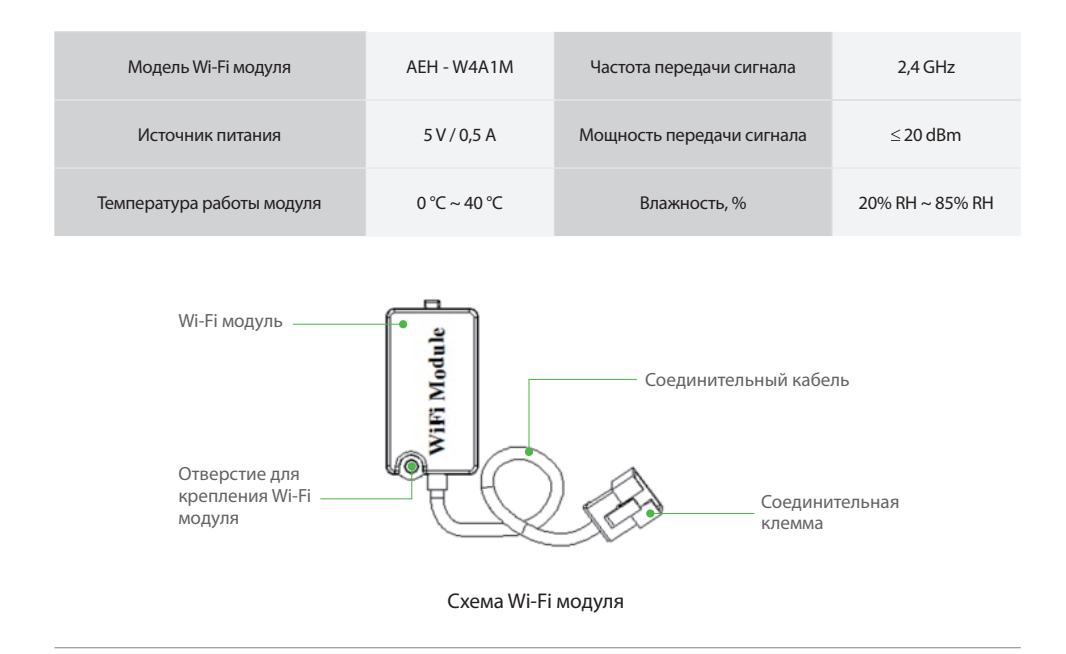

## 2. Установка Wi-Fi модуля

#### ПРИМЕЧАНИЕ

в случае, если Wi-Fi модуль приобретен отдельно, необходимо произвести его установку.

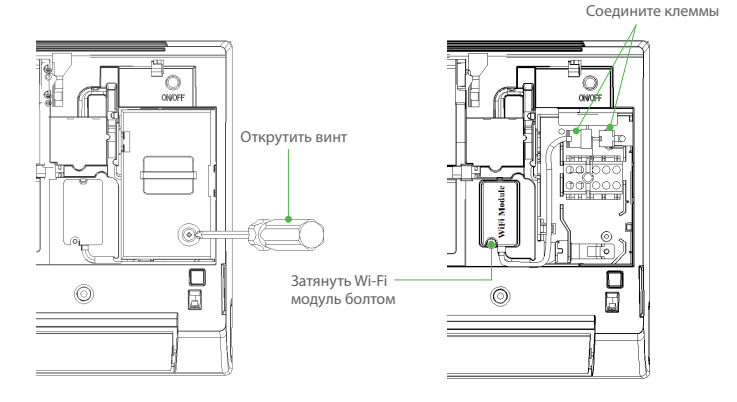

1. Откройте панель кондиционера и, используя инструменты, демонтируйте клеммную крышку.

 Зафиксируйте модуль инструментами и соедините клеммы модуля с внутренним контроллером.

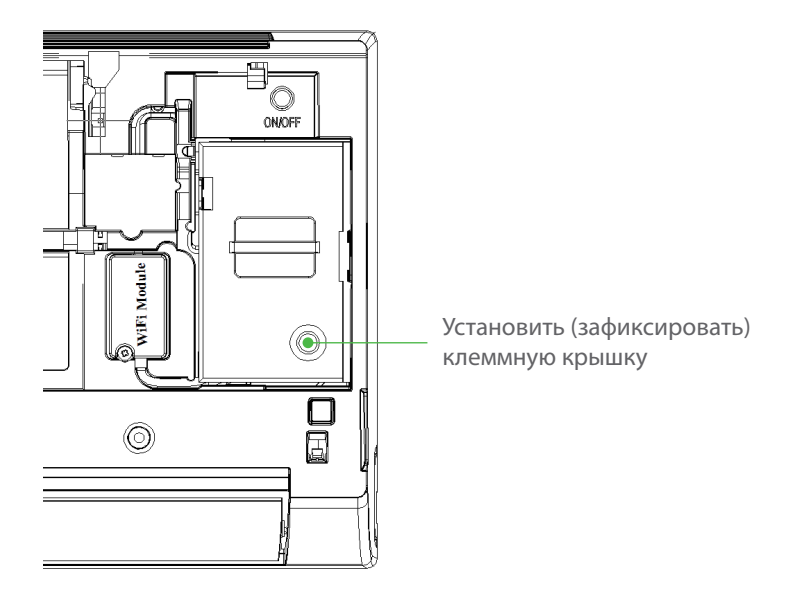

3. Закрепите крышку терминала при помощи инструментов. Установка модуля Wi-Fi завершена.

\* Для установки Wi-Fi модуля, необходимо обратиться в квалифицированный сервис-центр. Данное руководство по эксплуатации служит в качестве наглядной инструкции.

Для управления интеллектуальной бытовой техникой, пользователь должен установить приложение на смартфон, зарегистрироваться и установить связь. Данное руководство поможет пользователям загружать и устанавливать приложения (на Android и iOS) для связи и управления бытовой техникой. Это приложение доступно только для смартфонов.

### Требования к конфигурации смартфона

| Операционная система    | Android              | IOS              |
|-------------------------|----------------------|------------------|
| Системные требования    | Android 4.0 или выше | IOS 7.0 или выше |
| Разрешающая способность | 800х400 или выше     | 960x640 или выше |

# ВАЖНЫЕ ПРИМЕЧАНИЯ ПРИ ИСПОЛЬЗО-

Следующие условия должны быть выполнены перед использованием функции беспроводных интеллектуальных бытовых приборов:

- На смартфоне должно быть установлено приложение.
- Наличие беспроводного роутера (частота 2,4 Гц), подключенного к сети.
- Убедитесь в том, что нет металлических приборов между Wi-Fi модулем и интеллектуальными бытовыми приборами, так как это может нарушать связь с бытовой техникой.
- Первый раз смартфон должен работать от Wi-Fi, а не от сетей 3G/4G. Это поможет быстрее установить соединение с техникой.
- При использовании приложения в сети 3G/4G соединение будет происходить медленнее.
- Пожалуйста, используйте авторизированное приложение для телефона.

#### Сброс настроек Wi-Fi модуля:

Если Ваш прибор был ранее подключен к другому

Wi-Fi роутеру или, если у Вас не получается настроить Wi-Fi подключение Вашей сплит-системы (возникает ошибка подключения), Вы можете сбросить его настройки вручную, используя пульт ДУ. После включения кондиционера, нажмите б раз на правую кнопку "Swing" (...). Когда прибор издаст ответный сигнал (5 раз), настройки Wi-Fi модуля будут сброшены.

# 3. Важные примечания при использовании приложения

### 1. Как загрузить приложение АС Wi-Fi (телефон должен быть подключен к интернету)

Приложение можно найти и скачать при помощи поиска в магазине Play Market или APP Store, или путем сканирования QR-кода. После загрузки, пожалуйста, установите приложение по инструкции.

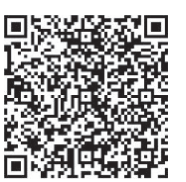

### 2. Процесс регистрации (телефон должен быть подключен к интернету)

После установки щелкните значок для того, чтобы войти в него.

QR-код

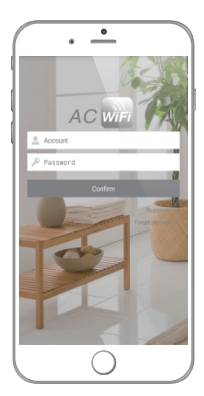

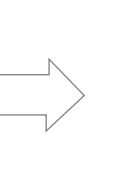

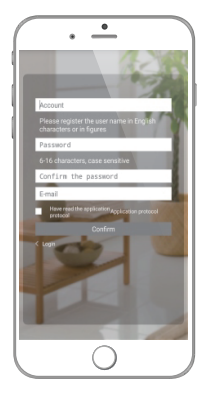

- Пользуйтесь учетной записью перед использованием приложения и каждый следующий раз для подключения к бытовой технике.
- Заполните поля с информацией и нажмите «Подтвердить» (Confirm) для того чтобы завершить регистрацию.

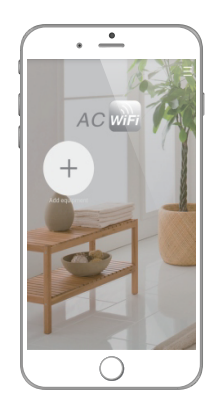

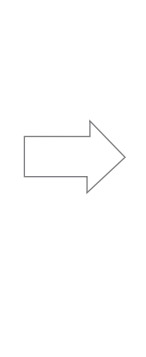

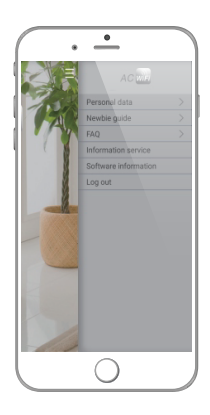

- 3. Войдите в аккаунт, далее «Добавить оборудование» (Add equipment).
- 4. Нажмите на символ в верхнем правом углу, чтобы помочь расширить интерфейс, где пользователь сам может выбрать соответствующие услуги. «Информационный сервис» (показанный выше на фото) предложит вам услуги при наличии неисправности оборудования.
- 4. Процесс настройки бытового прибора с помощью телефона (операционная система Android)

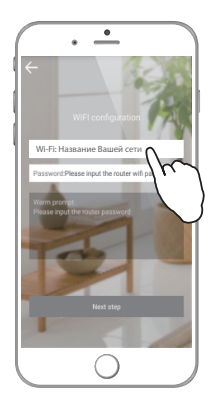

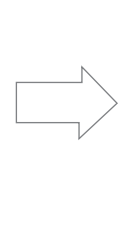

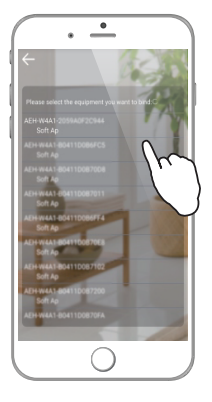

- Нажмите «Добавить оборудование» (Add equipment) чтобы установить связь с техникой "Wi-Fi: Название Вашей сети" показанный на картинке выше - это беспроводной интернет. Для установления связи необходимо ввести пароль.
- Бытовая техника, с которой можно установить связь, будет отображена на экране. Выберите устройство, чтобы начать привязку.

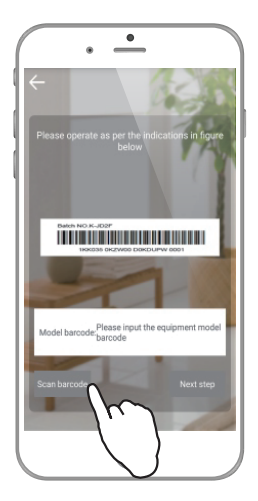

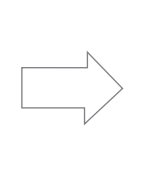

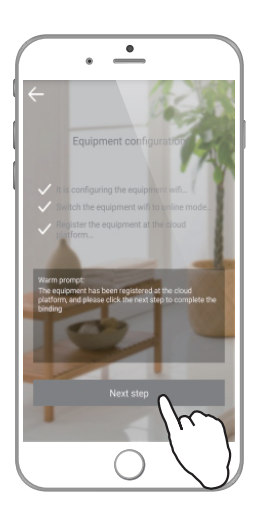

- Сканируйте штрих-код устройства "Scan barcode" (штрих-код может находится на обратной стороне прибора или в руководстве по эксплуатации).
- 4. После выполнения пунктов, указанных выше, нажмите на следующий шаг "Next step".

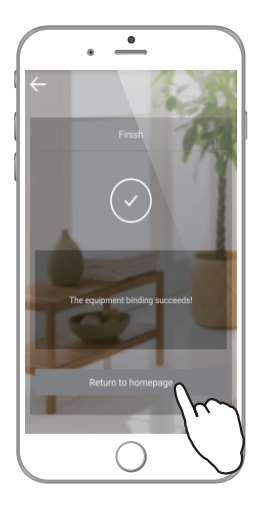

 После того как связь с оборудованием установлена (как показано на экране), нажмите кнопку «вернуться на главную страницу» (Return to homepage) для завершения привязки. 5. Процесс настройки бытового прибора с помощью телефона (операционная система IOS)

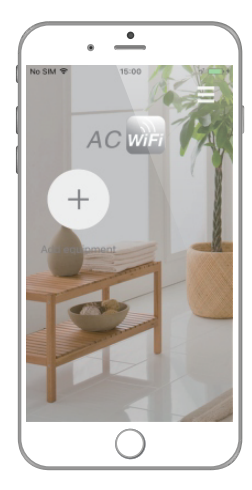

1. Нажмите кнопку «Добавить оборудование» (Add equipment).

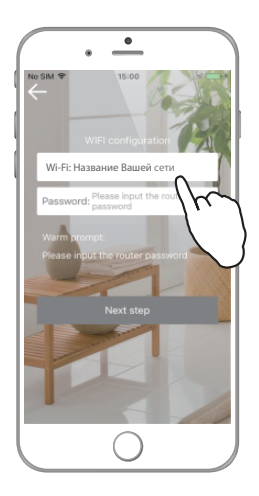

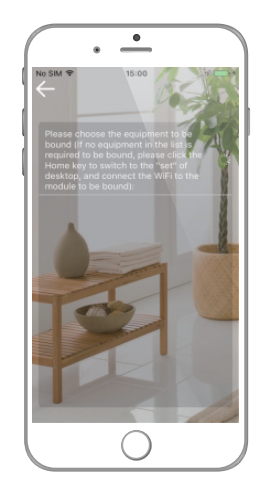

- Wi-Fi показанный на рисунке выше это беспроводной интернет (Wi-Fi сеть). Необходимо ввести пароль для установления связи. Затем нажмите "Next step".
- На данной странице выполняется поиск прибора. Если в течение 10 секунд никакое устройство не найдено, нажмите "Home", и перейдите в «настройки» в приложении IOS.

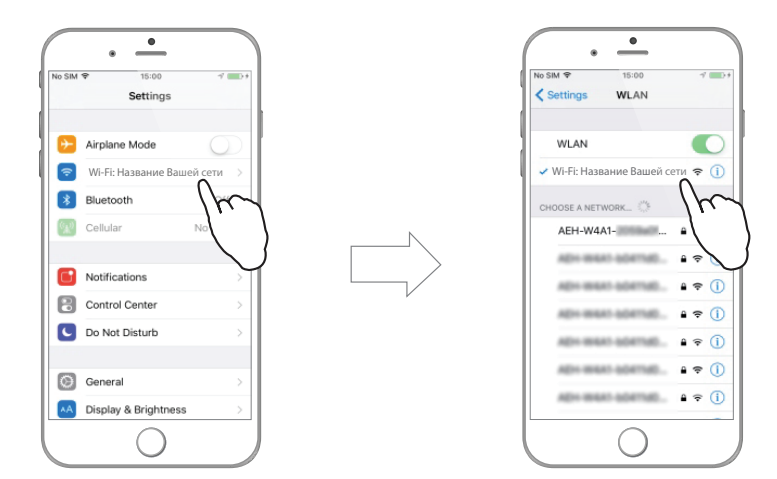

- 4. Кликните на Wi-Fi "WLAN".
- Выберите "АЕН-W4A1-XXXX". Если полное название модуля не понятно, нажмите значок "і". Этот номер должен совпадать с номером Wi-Fi модуля, указанном в данном руководстве по эксплуатации).

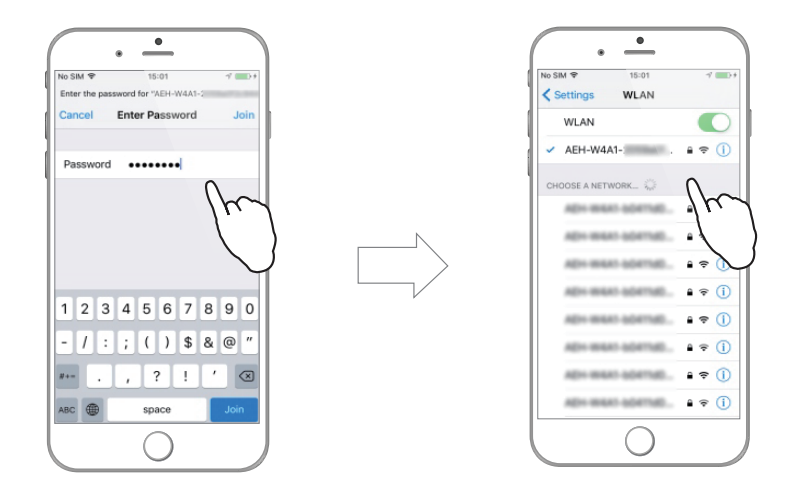

- 6. Введите пароль, например «12345678».
- 7. Должна произойти связь с модулем.

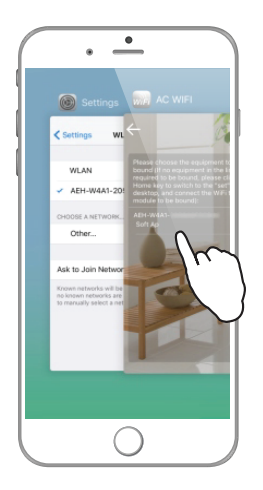

 Дважды нажмите "Home" и переключитесь обратно к приложению.

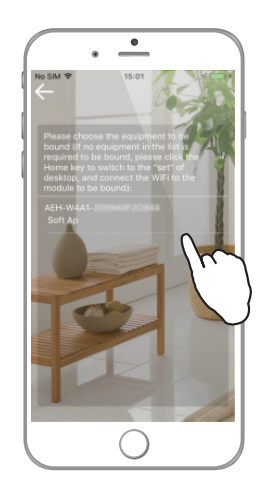

- Выберите прибор, с которым нужно установить связь, приступайте к выполнению всех пунктов приложения.
- 6. Процесс отключения бытового прибора с помощью телефона (операционная система IOS)

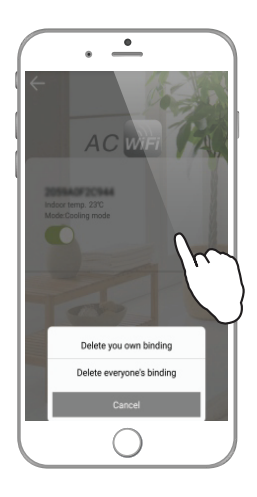

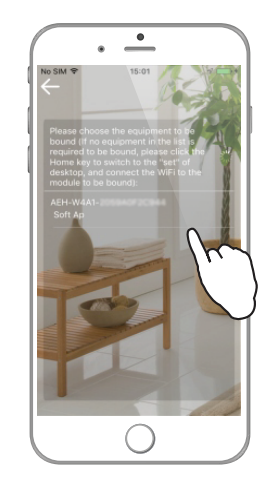

- Для прекращения соединения с прибором нажмите на него (название прибора в приложении) и удерживайте палец в течение 3-х секунд, затем появятся опции. Команда "Delete everyone's binding" отсоединит все устройства, привязанные к данному прибору.
- 2. Чтобы произвести отсоединение бытового прибора, необходимо ввести пароль.

# ВАЖНЫЕ ПРИМЕЧАНИЯ ДЛЯ БЕСПРОВОДНОГО РОУТЕРА.

 Рекомендуется использовать беспроводной роутер с одной из следующих микросхем:

| Модель<br>Wi-Fi чипа | Производительность<br>Wi-Fi чипа |
|----------------------|----------------------------------|
| QCA9558-AT4A         | Qualcomm                         |
| TP9343-AL3A          | Qualcomm                         |
| QCA9533-AL3A         | Qualcomm                         |
| AR9341-AL1A          | Qualcomm                         |
| AR9341-PL3A          | Qualcomm                         |
| TP9343-AL3A          | Qualcomm                         |
| BCM5357C0KFBG        | Broadcom                         |
| BCM4323              | Broadcom                         |
| BCM4706KPBG          | Broadcom                         |
| RTL8196C             | Realtek                          |

- Ввод пароля (буквы и цифры) производится только в английской раскладке.
- Роутер должен поддерживать обнаружение, трансляцию и основную функцию UDP и должен открывать порты следующих внешних сетей: 6819/5820/5821/7820/7821/8080. Роутер не должен поддерживать метод каскадного закрытия протокола DHCP.
- Если роутер не сертифицирован, он может не подключиться к кондиционеру. Коробка или инструкция сертифицированного роутера имеет логотип.

Дополнительную информацию Вы можете получить у Продавца или по нашей информационной линии в Москве: **Тел.: 8 (800) 500-07-75** 

Промышленный концерн Ballu специализируется на разработке и производстве бытовой и промышленной климатической техники. Продукция выпускается под брендами Ballu Home, Ballu Machine, Ballu Kids.

> Больше полезной и интересной информации о приборах и аксессуарах Ballu на сайте: **www.ballu.ru**

# Вопросы по работе с приложением

| Описание                                                                                                    | Решение                                                                                                    |
|----------------------------------------------------------------------------------------------------|----------------------------------------------------------------------------------------------------|
| Загрузить приложение                                                                                               | Приложение можно найти и скачать при помощи поиска в магазине Play Store или APP<br>Store, или путем сканирования двумерного кода из данной инструкции.                                                                                                    |
| Зарегистрироваться                                                                                                 | Введите логин, нажмите «зарегистрироваться», перейдите на следующую страницу,<br>введите имя пользователя, пароль и адрес электронной почты, затем подтвердите, что вы<br>принимаете соглашение пользователя для завершения регистрации.                                                                                                    |
| Изменить пароль                                                                                                    | После успешного входа в аккаунт, нажмите МЕНЮ в правом верхнем углу экрана. Пароль может быть изменен в разделе «персональные данные».                                                                                                    |
| Забыли пароль                                                                                                    | На странице, где необходимо ввести пароль, нажмите «Восстановить пароль» и введите<br>электронную почту, указанную при регистрации. Далее нажмите «подтвердить» и вам будет<br>выслан новый пароль для восстановления.                                                                                                    |
| Покинуть аккаунт                                                                                                   | После того как вы вошли в аккаунт, нажмите «МЕНЮ» в правом верхнем углу и выберите «ВЫЙТИ»                                                                                                    |
| Настроить связь с бытовыми<br>приборами                                                                            | Обратитесь к пошаговой инструкции.                                                                                                    |
| Отсутствие видимых для<br>подключения бытовых<br>приборов на экране.                                               | <ul> <li>а) Проверьте подключение беспроводного роутера к основной сети.</li> <li>б) Убедитесь в том, что бытовой прибор подключен к сети.</li> <li>в) Убедитесь в том, что мобильный телефон и бытовой прибор подсоединены к одному и<br/>тому же роутеру.</li> </ul>                                                                                                    |
| Смартфон успешно соединен<br>с бытовым прибором, но<br>выбранные вами операции не<br>доступны                      | Откройте заново приложение или еще раз соедините телефон с Wi-Fi.                                                                                                    |
| Отсоединить бытовой прибор<br>от телефона?                                                                         | Выберите прибор, который необходимо отсоединить из общего списка приборов, нажмите<br>на него и удерживайте палец в течение 2-3 секунд и затем выберите нужную опцию из<br>предложенных.                                                                                                    |
| Не удается установить связь с<br>приборами                                                                         | <ul> <li>а) Убедитесь, что ваш телефон подключен к интернету.</li> <li>б) Связь не может быть установлена, если телефон разряжен. Убедитесь в том, что телефон заряжен.</li> <li>в) Выключите телефон на 10 секунд, затем включите снова.</li> <li>г) Сли интернет соединение установлено, уменьшите количество техники подключенной к роутеру.</li> <li>д) Удостоверьтесь в том, что пароль для роутера остался прежним. Если пароль был изменен, то вводить в телефоне необходимо уже новый.</li> </ul> |
| Изменить название прибора<br>в телефоне                                                                            | Находясь на главной странице приложения, нажмите на картинку в левом верхнем углу.<br>Таким образом, вы сможете изменить название и фото бытового прибора.                                                                                                    |
| Установить соединение с<br>прибором с разных аккаунтов                                                             | Приложение поддерживает несколько соединений. Бытовой прибор будет выполнять последнюю команду.                                                                                                    |
| Не удается настроить<br>бытовой прибор при помощи<br>телефона с системой ЮS                                        | Установите соединение телефона с техникой , см. данную инструкцию. Если соединение не<br>удалось, выключите телефон на несколько секунд, затем попробуйте еще раз.                                                                                                    |
| Некоторые функции<br>приложения не работают<br>после установки обновления<br>на телефон                            | После обновления операционной системы телефона следует произвести обновление<br>приложения: зайдите на главную страницу приложения, нажмите на «МЕНЮ» в правом<br>верхнем углу, выберите «информация программного обеспечения», убедитесь в наличии у<br>вас последней версии.                                                                                                    |
| Отсоединение бытовых<br>приборов от телефона                                                                       | Если Wi-Fi мобильного телефона и бытовой прибор подсоединены к одному роутеру,<br>пользователь может отсоединить прибор как от своего личного аккаунта, так и от других<br>аккаунтов, привязанных к данному прибору; если мобильный телефон и бытовой прибор<br>подсоединены к разным роутерам, или телефон работает в режиме 3G\4G, пользователь<br>может отсоединить только свой аккаунт.                                                                                                    |
| Как пользоваться<br>приложением при отсутствии<br>интернет сети                                                    | При отсутствии интернета, подключите Wi-Fi мобильного телефона к точке доступа AEH<br>W4A1, затем войдите в приложение напрямую.                                                                                                    |
| Служба рассылки присылает<br>уведомления на различных<br>языках при возникновении<br>проблем с бытовым<br>прибором | Язык на котором вам будут приходить уведомления зависит языка, выбранного пользователем в настройках телефона. PUSH-уведомления приходят на том языке, какой стоит в настройках телефона.                                                                                                    |

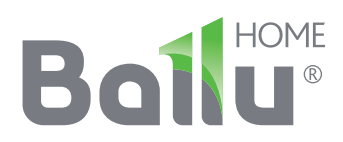

Приборы и аксессуары можно приобрести в фирменном интернет-магазине: http://shop.ballu.ru или в торговых точках Вашего города.